## 4n6 vCard Duplicate Remover Software

Prominent solution to remove duplicate contacts from vCard files in bulk at once.

Keeping digital contact managed and organized can create multiple challenges with time. Especially when there are duplicate data like contacts in the files or folders, they cause size issues and create problems while syncing the data to other platforms. This is where the vCard Duplicate Remover comes into action. The solution helps the users efficiently eliminate duplicate contact from the VCF files without affecting the entire folder data.

Visit the official page: 4n6 vCard Duplicate Remover Software

**Step 1: Download** the vCard Duplicate Remover Tool and click on the **Open button**.

| Q 4n6 vCard Duplicate Remover - A product by 4n6 Inc | - 0                  | ×      |
|------------------------------------------------------|----------------------|--------|
| 📁 Open 👻                                             | Register Buy Now Abo | ut App |
|                                                      |                      |        |
|                                                      |                      |        |
|                                                      |                      |        |
|                                                      |                      |        |
|                                                      |                      |        |
|                                                      |                      |        |
|                                                      |                      |        |
|                                                      |                      |        |
|                                                      |                      |        |
|                                                      |                      |        |
|                                                      |                      |        |
|                                                      |                      |        |
|                                                      |                      |        |
|                                                      |                      |        |
| v1.0 Demo Edition                                    |                      |        |

| Q 4n6 vCard Duplicate Remover - A product by 4n6 Inc |          | -       | o x       |
|------------------------------------------------------|----------|---------|-----------|
| 📁 Open 👻                                             | Register | Buy Now | About App |
| Choose Files                                         |          |         |           |
| Choose Folders                                       |          |         |           |
| Clear File/Folders                                   |          |         |           |
| S Recent Files                                       |          |         |           |
|                                                      |          |         |           |
|                                                      |          |         |           |
|                                                      |          |         |           |
|                                                      |          |         |           |
|                                                      |          |         |           |
|                                                      |          |         |           |
|                                                      |          |         |           |
|                                                      |          |         |           |
|                                                      |          |         |           |
|                                                      |          |         |           |
|                                                      |          |         |           |
|                                                      |          |         |           |
|                                                      |          |         |           |

## Step 2: Browse the VCF files by selecting Choose Files or Choose Folders.

Step 3: Next, click on the added vCard files to preview the files.

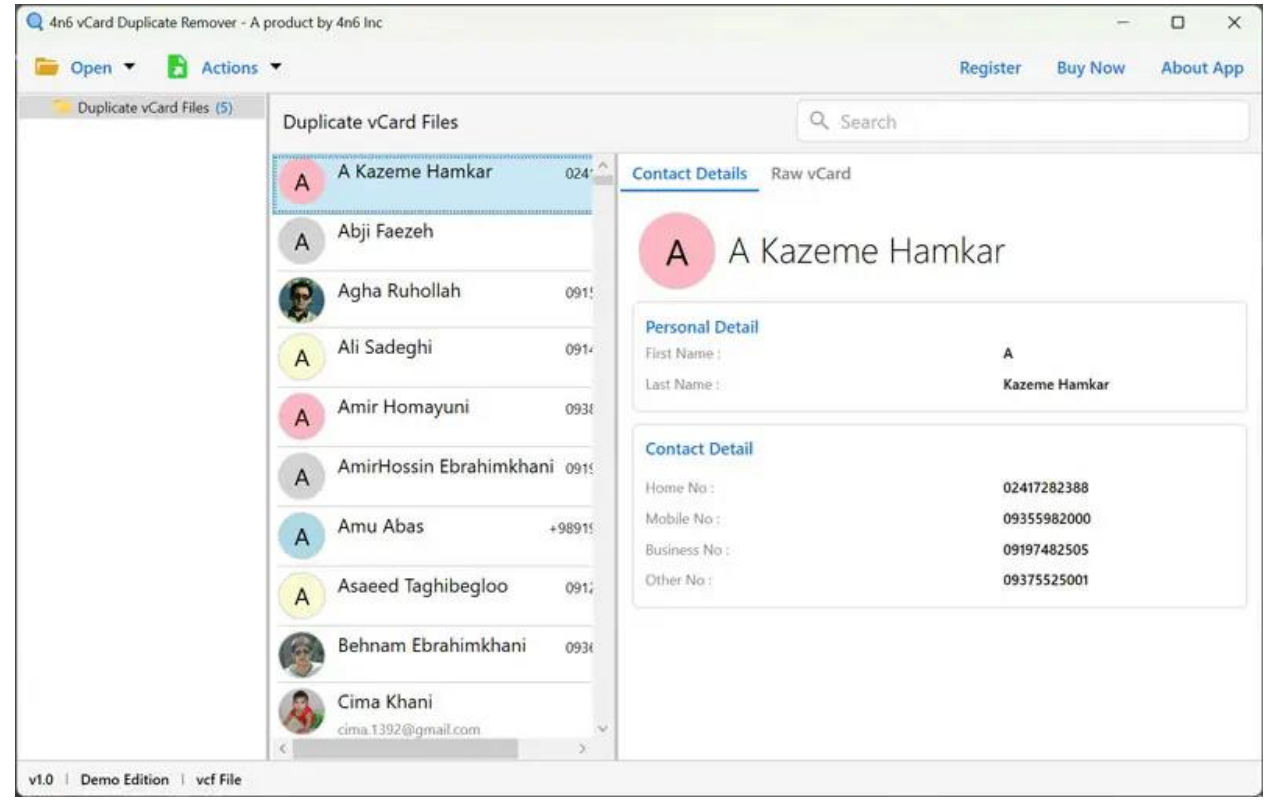

| Open                           | duct by 4n6 Inc          |                                |                  | Register Buy No            | - D )       |
|--------------------------------|--------------------------|--------------------------------|------------------|----------------------------|-------------|
| Duplicate v E Filter Duplicate | rvCards Files            |                                | Q Search         | negoter buy no             | in about of |
|                                | A Kazeme Hamkar          | 024 Contact D                  | etails Raw vCard |                            |             |
| 0                              | A Abji Faezeh            | A                              | A Kazeme Ha      | amkar                      |             |
| (                              | 😥 Agha Ruhollah          | 091!                           | Datail           |                            |             |
|                                | A Ali Sadeghi            | 0914 First Name                | Detail           | A                          |             |
| (                              | A Amir Homayuni          | 0938                           |                  | Kazeme namkar              |             |
| (                              | A AmirHossin Ebrahimkhar | ni 0915<br>Home No             | Detail           | 02417282388                |             |
|                                | A Amu Abas               | +98915 Mobile No<br>Business N | i:<br>lo:        | 09355982000<br>09197482505 |             |
|                                | A Asaeed Taghibegloo     | 091; Other No                  |                  | 09375525001                |             |
| (                              | Behnam Ebrahimkhani      | 093(                           |                  |                            |             |
| (                              | Cima Khani               | ~                              |                  |                            |             |
| Come Edition 1 suf file        |                          | >                              |                  |                            |             |

Step 4: Then, click on the Actions tab and select the Filter duplicate vCard option.

**Step 5: Select the destination path** to save the resultant files and **click on save** to remove duplicate VCF files.

| Duplicate vCard Files (5) | vCard Export Options             |                  |                        | 6          | Save |
|---------------------------|----------------------------------|------------------|------------------------|------------|------|
|                           | Location                         |                  |                        |            |      |
|                           | C:\Users\HP\Desktop              |                  |                        | Browse     |      |
|                           | Delete old folders               | 0                |                        |            |      |
|                           | Open folder after export is done |                  |                        |            |      |
|                           | Save as single vCard             |                  |                        |            |      |
|                           | Case sensitive                   |                  |                        |            |      |
|                           | Find duplicates in               | 🗹 First Name 🗌   | Last Name 🔲 Contact No | Mail-ID    |      |
|                           |                                  | Show final resul | It                     |            |      |
|                           |                                  | First Name       | Last Name              | Contact No | Ma   |
|                           |                                  | <                |                        |            |      |

By following the given steps, you can easily remove the duplicate contacts from the vCard files. With the help of this advanced solution, you can efficiently eliminate duplicate contacts from the VCF files or folders. The tool comprises numerous advanced features, but the notable feature of this solution is that it allows you to remove duplicate contacts using various filters as per your requirements.

## Conclusion

If you are looking for a solution that will help you efficiently get rid of the duplicate contacts from the vCard files and make them more manageable and organized, then this is just the solution for you. With the help of this robust utility, you can easily eliminate unwanted data and also get a detailed report of the files.